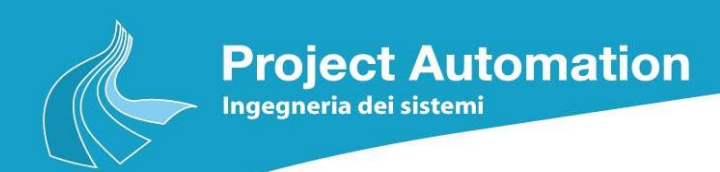

# P@SRI 4.0

# **PORTALE PUBBLICO PERMESSI**

## **MANUALE OPERATORE**

© Project Automation S.p.A. 2021 - 21

Tutti i diritti sono riservati. La riproduzione totale o parziale è proibita senza l'autorizzazione scritta del proprietario del copyright.

All rights strictly reserved. Reproduction or issue to third parties in any form whatever is not permitted without written permission from copyright owner.

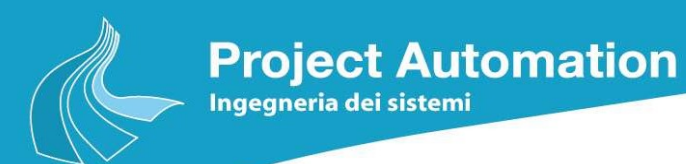

#### **ELENCO DELLE REVISIONI**

| Rev. | Data       | Descrizione delle modifiche |
|------|------------|-----------------------------|
| 0    | 24/03/2021 | Prima emissione             |
| 1    | 08/07/2021 | Riformattazione documento   |
|      |            |                             |
|      |            |                             |
|      |            |                             |
|      |            |                             |
|      |            |                             |
|      |            |                             |

| Attività     | Funzione/Reparto/Ente | N. Cognome   | Firma        |
|--------------|-----------------------|--------------|--------------|
| Redazione    | BU Mobilità           | C.Camilli    | C.Camilli    |
| Verifica     | BU Mobilità           | F.Zanzottera | F.Zanzottera |
| Approvazione |                       |              |              |

#### Archiviazione elettronica del documento

| Nome del File        | PORTALE PUBBLICO.doc |
|----------------------|----------------------|
| Data di<br>creazione | 24/03/2021           |

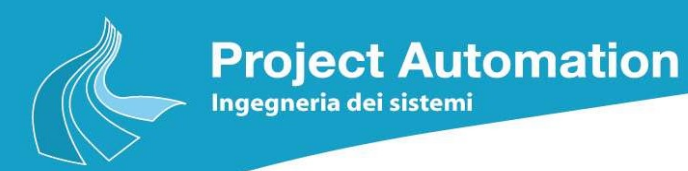

### SOMMARIO

| 1. | INTR | ODUZIO   | NE                  | . 2 |
|----|------|----------|---------------------|-----|
| 2. | PRO  | CEDURA   | DI REGISTRAZIONE    | . 3 |
|    | 2.1  | INSERI   | MENTO DATI          | . 3 |
|    | 2.2  | VALIDA   | ZIONE REGISTRAZIONE | . 7 |
| 3. | GES  | FIONE PE | RMESSI              | . 8 |
|    | 3.1  | LOGIN    | 8                   |     |
|    | 3.2  | GESTIC   | NE PERMESSI         | . 8 |
|    |      | 3.2.1    | REPORT PERMESSO     | 12  |
|    |      | 3.2.2    | Sezione Comandi     | 13  |
|    |      |          |                     |     |

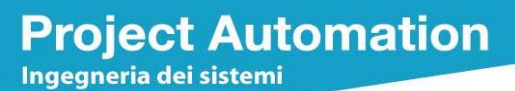

### **1. INTRODUZIONE**

Per essere autorizzati ad accedere alle Zone a Traffico Limitato (ZTL) con un veicolo targato, è richiesto il possesso di una autorizzazione in corso di validità, emessa dall'ente che ha in gestione la ZTL, che definisce la zona della ZTL alla quale si è autorizzati ad accedere ed in quali fasce orarie.

Il *Portale pubblico permessi* è stato realizzato con lo scopo di permettere ai cittadini o alle attività professionali (es. strutture ricettive) di inserire in autonomia le autorizzazioni di accesso alla ZTL, previo accreditamento, attraverso un portale web pubblicato in internet ed utilizzabile da qualsiasi browser.

Nel seguito del documento saranno descritte le seguenti fasi operative:

- Accesso al portale per l'inserimento dei dati e dei documenti richiesti per la registrazione;
- Accesso al portale per l'inserimento/gestione dei permessi di accesso alla ZTL, a seguito dell'accettazione della richiesta di registrazione.

Si precisa inoltre che l'ente che ha in gestione la ZTL dispone di un *Portale di back-office,* da noi fornito, attraverso il quale gli operatori sono in grado di gestire/accreditare le richieste di registrazione e verificare/gestire i permessi inseriti dagli utenti attraverso il portale pubblico. Il *Portale di back-office* permette inoltre di personalizzare il sistema centrale per definire nuove configurazioni, quali ad esempio nuove tipologie di permessi fruibili dal *Portale pubblico permessi*. Il *Portale di back-office* dispone inoltre di specifiche funzioni per la gestione del processo di acquisizione ed accertamento di infrazioni al codice della strada per accesso non autorizzato a ZTL, attraversamento di incroci semaforici con semaforo rosso o superamento dei limiti di velocità stradali.

Il *Portale pubblico permessi* ed il *Portale di back-office* sono forniti come servizio 'on-premises' su infrastruttura del cliente o come servizio SaaS qualificato AGID su architettura cloud pubblico Microsoft Azure.

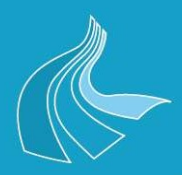

## 2. PROCEDURA DI REGISTRAZIONE

#### 2.1 Inserimento dati

Ingegneria dei sistemi

**Project Automation** 

Nel caso in cui l'utente stia utilizzando il sistema per la prima volta dovrà necessariamente registrarsi. Per eseguire la procedura di registrazione l'utente dovrà cliccare sul pulsante [Registrati] presente nella pagina web del portale pubblico ed inserire i dati ed i documenti richiesti.

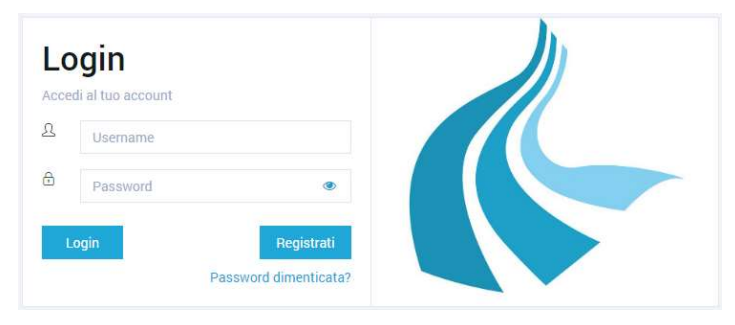

Figura 1 - Registrazione Utente

Nel seguito del documento le form sono riferite alla registrazione di una struttura ricettiva; nel caso di una registrazione di un cittadino le fasi di registrazione ed i dati richiesti sono inferiori.

| ) Tipo            | 🕗 Info      | Sede legale       | Sede<br>operativa | 🕞 Extra Data | O Document |
|-------------------|-------------|-------------------|-------------------|--------------|------------|
| Tipo              |             |                   |                   |              |            |
| Struttura         | Ricettiva   | · •               |                   |              |            |
| Persona Fis       | ica         | Soggetto Giuridio | 0                 |              |            |
|                   |             |                   |                   |              |            |
| Email<br>hotelero | se@yahoo.it |                   |                   |              |            |
| Numeri tele       | fonici      |                   |                   |              |            |
| 3451678           | 234         |                   |                   |              |            |
|                   |             |                   |                   |              |            |

Figura 2 - Sezione TIPO

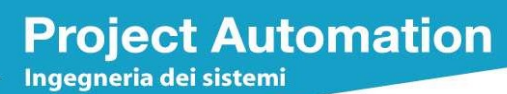

Nella sezione *Tipo* l'utente dovrà selezionare, dal menu a tendina contraddistinto dalla voce Tipo, la tipologia di registrazione che deve effettuare. Dovrà quindi scegliere se registrare una *persona fisica* oppure un *soggetto giuridico*, inserire l'*email* di riferimento sulla quale sarà inviato il link per completare la registrazione ed inserire il numero telefonico. I pulsanti [Prossimo], [Precedente] e [Torna alla login], presenti anche nelle successive sezioni, permettono rispettivamente: di passare alla fase successiva, tornare alla fase precedente o tornare alla richiesta di login.

Nella sezione *Info* l'utente dovrà inserire il nominativo della struttura ricettiva, il Codice Fiscale oppure la Partita Iva ed infine la cittadinanza di appartenenza.

| Тіро         | <li>Info</li>  | Sede legale | C Sede    | 🚯 Extra Data | O Documenti |
|--------------|----------------|-------------|-----------|--------------|-------------|
|              |                |             | operativa |              |             |
| Nome         |                |             |           |              |             |
| HOTEL LE     | ROSE           |             |           |              |             |
| Codice fisca | le/Partita IVA |             |           |              |             |
| 1234567      | B .            |             |           |              |             |
| Cittadinanza | a 🚺            |             |           |              |             |
| Italia       |                | *           |           |              |             |
|              |                |             |           |              |             |
|              |                |             |           |              |             |
|              |                |             |           |              |             |
|              |                |             |           |              |             |

Figura 3 - Sezione Info

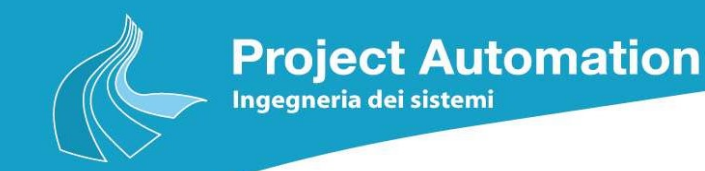

Nella sezione *Sede legale* l'utente dovrà scegliere la nazione di appartenenza, la regione, la provincia, il comune, la via, il numero civico, il codice di avviamento postale e la località.

| Тіро         | 🙆 info             | Sede legale                   | Sede<br>operativa | 6 Extra Data 6 Document |
|--------------|--------------------|-------------------------------|-------------------|-------------------------|
| Nazione      |                    | Regione                       | Provincia         | Comune                  |
| Italia       |                    | LOMBARD 🔹                     | SONDRIO           | ▼ LIVIGNO ▼             |
| Via          |                    |                               |                   |                         |
| VIA PRES     | TEFAN              |                               |                   |                         |
| Numero       |                    | C.A.P.                        |                   | Località                |
| 47           |                    | 23041                         |                   | LIVIGNO                 |
| 🔽 Copia l'ir | ndirizzo della sec | le operativa dall'indirizzo d | ella sede legale  |                         |

Figura 4 - Sezione Sede Legale

Nella sezione *Sede operativa* l'utente dovrà scegliere la nazione di appartenenza, la regione, la provincia, il comune, la via, il numero civico, il codice di avviamento postale e la località. Si precisa che, se nel passo precedente l'utente ha selezionato la voce *Copia l'indirizzo della sede operativa dall'indirizzo della sede legale,* il sistema provvederà a compilare automaticamente questi campi.

| D Tipo   | Info   | Sede legale | O Sede operativa | G Ext    | tra Data 🛛 🌀 D | ocumenti |
|----------|--------|-------------|------------------|----------|----------------|----------|
| Nazione  |        | Regione     | Provincia        |          | Comune         |          |
| Italia   |        | LOMBARD V   | SONDRIO          | -        | LIVIGNO        |          |
| Via      |        |             |                  |          |                |          |
| VIA PRES | STEFAN |             |                  |          |                |          |
| Numero   |        | C.A.P.      |                  | Località | i              |          |
| 47       |        | 23041       |                  | LIVIO    | INO            |          |
|          |        |             |                  |          |                |          |

Figura 5 - Sezione Sede Operativa

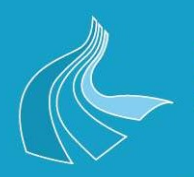

**Project Automation** 

Ingegneria dei sistemi

Nella sezione *Extra Data* l'utente dovrà inserire il Codice Identificativo Regionale; il codice fiscale del legale rappresentante della struttura, il cognome, il nome e, infine la denominazione della struttura.

| cyistra un nuo | /o account             |             |                |            |             |
|----------------|------------------------|-------------|----------------|------------|-------------|
| 🚺 Tipo         | 🕑 Info                 | Sede legale | Sede operativa | Extra Data | 🕜 Documenti |
| C.I.R.*        |                        |             |                |            |             |
| 14037          |                        |             |                |            |             |
| Codice fis     | scale legale rappreser | ntante      |                |            |             |
| CMLCF          | RL80AXXXXXXXX          |             |                |            |             |
| Cognome        | e legale rappresentan  | te          |                |            |             |
| Rossi          |                        |             |                |            |             |
| Nome leg       | gale rappresentante    |             |                |            |             |
| Mario          |                        |             |                |            |             |
| Denomin        | azione Struttura*      |             |                |            |             |
| Hotel          | e Rose                 |             |                |            |             |

Figura 6 - Sezione Extra Data

Nella sezione *Documenti* l'utente dovrà inserire i documenti richiesti dal sistema. Si evidenzia che il numero di documenti richiesti è vincolante sia ai fini del completamento della registrazione che ai fini della validazione da parte degli organi competenti comunali. L'utente dovrà cliccare sul pulsante [Registrati] per completare la registrazione. Il sistema visualizzerà un messaggio in sovraimpressione che conferma l'inoltro della richiesta di registrazione.

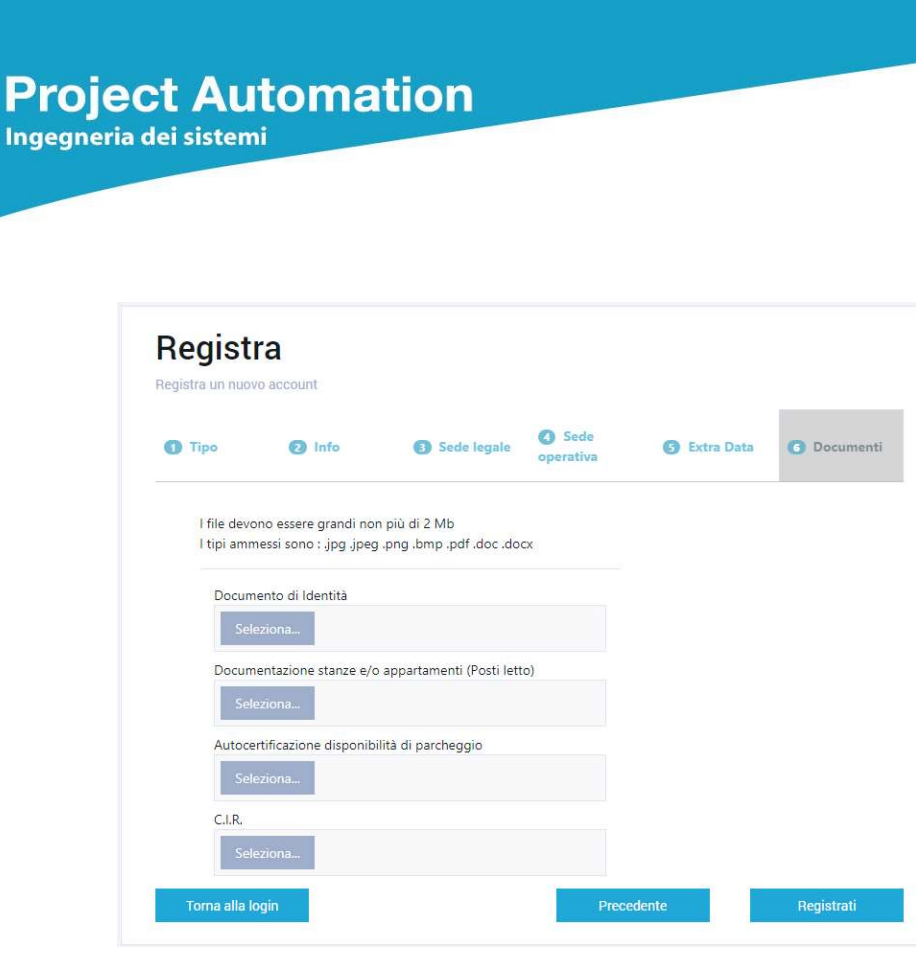

Figura 7 - Sezione Documenti

#### 2.2 Validazione Registrazione

A seguito della validazione della richiesta di registrazione, da parte del personale dell'ente che ha in gestione la ZTL, il sistema centrale provvederà ad inviare automaticamente una mail, all'indirizzo inserito in fase di registrazione, per comunicare l'accettazione della registrazione. All'interno della mail è presente un link che richiama il portale web, nel quale l'utente potrà inserire la password, che utilizzerà in futuro per autenticarsi al portale e gestire i propri permessi.

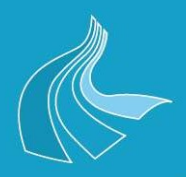

## **3. GESTIONE PERMESSI**

**Project** Automation

Ingegneria dei sistemi

### 3.1 Login

A seguito della validazione della registrazione, l'utente è in grado di accedere al portale con le proprie credenziali, per inserire/gestire i propri permessi.

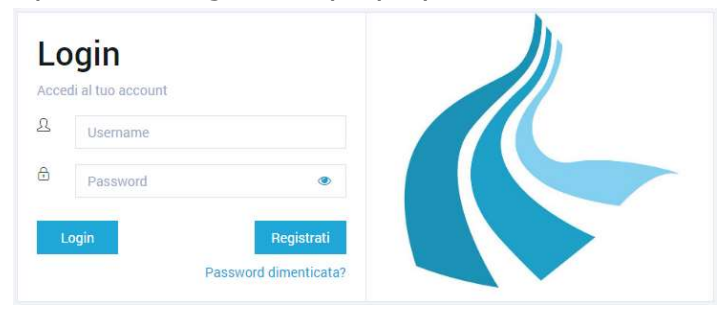

Figura 8 - Login Utente

#### **3.2** *Gestione Permessi*

La schermata successiva al login mostra l'elenco dei permessi già inseriti nel sistema. Per l'inserimento di nuovi permessi, si rimanda al paragrafo 3.2.2 'Sezione Comandi'.

La struttura della pagina è suddivisa in zone di seguito descritte.

| Project Automation |         |        | Perme                                           | ssi dell'an                             | agrafica           |                    |                    |          | ۵ (8       | gianr 🚽 👘 🗐 🗧                       |
|--------------------|---------|--------|-------------------------------------------------|-----------------------------------------|--------------------|--------------------|--------------------|----------|------------|-------------------------------------|
| Picerca            |         | ID     | Тіро                                            | Categorie Zone                          | Da                 | A                  | Stato              |          | 1          |                                     |
|                    | + •     | 5      | Permesso ZTL -<br>OSPITI STRUTTURE<br>RICETTIVE |                                         | 23/3/2021 09:44:10 | 23/3/2021 18:00:00 | Approvato          | Report   | Î.         | Stato Permesso                      |
|                    | + 😐     | 5      | Permesso ZTL -<br>OSPITI STRUTTURE<br>RICETTIVE |                                         | 23/3/2021 12:11:52 | 24/3/2021 00:00:00 | Approvato          | Report   |            | Targa                               |
|                    | + 😐     | 5      | Permesso ZTL -<br>OSPITI STRUTTURE<br>RICETTIVE |                                         | 23/3/2021 12:12:50 | 24/3/2021 00:00:00 | Approvato          | Report   | í          | Targa da cercare                    |
|                    | + •     | 5      | Permesso ZTL -<br>OSPITI STRUTTURE<br>RICETTIVE |                                         | 23/3/2021 12:25:16 | 23/3/2021 18:00:00 | Approvato          | Report   |            | Tipo  Seleziona un tipo permesso da |
|                    | + •     | 5      | Permesso ZTL -<br>OSPITI STRUTTURE<br>RICETTIVE |                                         | Icona per i        | nibire sezione fi  | Itri               | Report   |            | Stato 🔺                             |
|                    | + •     | 5      | Permesso ZTL -<br>OSPITI STRUTTURE<br>RICETTIVE |                                         |                    | ricerca            |                    | Report   |            | Seleziona uno stato permesso d 🔻    |
|                    | + •     | 5      | Permesso ZTL -<br>OSPITI STRUTTURE<br>RICETTIVE |                                         | 25/3/2021 08:00:28 | 25/3/2021 20:00:28 | Approvato          | Report   |            | Ricerca                             |
|                    | + 😐     | 5      | Permesso ZTL -<br>OSPITI STRUTTURE<br>RICETTIVE | PIENZ/7gg/7gg:                          | 26/3/2021 12:00:29 | 26/3/2021 23:00:29 | Approvato          | Report   |            |                                     |
|                    |         |        | 2 2                                             |                                         |                    | Sezior             | e Filtri Ricerca e | comandi  | 8 - 1      |                                     |
|                    |         | 1      | ▶ H 20                                          | <ul> <li>elementi per pagina</li> </ul> |                    |                    |                    | 1 - 8 di | 8 elementi |                                     |
| <                  | P@SRI 4 | 0 Proj | ect Automation S.p.A.                           |                                         |                    |                    |                    |          |            |                                     |
|                    |         |        |                                                 |                                         | Figura 9 -         | Ricerca P          | ermessi            |          |            |                                     |

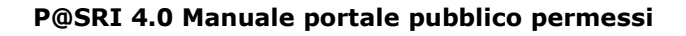

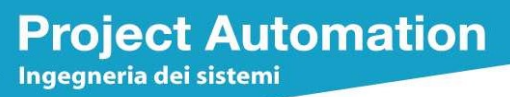

Nella zona destra è presente la sezione filtri di ricerca ed i comandi per la gestione dei permessi. I filtri permettono di impostare requisiti di ricerca, al fine di ottenere i soli permessi di interesse. Attraverso i filtri è possibile ricercare ad esempio una specifica targa o selezionare le sole autorizzazioni ancora in corso di validità o scadute. Per ricercare un permesso l'utente dovrà compilare uno o più campi sopra descritti e premere sul pulsante [Ricerca].

Nella zona centrale della pagina è presente l'elenco dei permessi contenuti nel sistema. La prima colonna della griglia, contraddistinta dal simbolo [+], serve ad esplorare il contenuto del permesso. Cliccando sul simbolo compare l'elenco di targhe appartenenti al permesso selezionato e l'utente avrà la possibilità di visualizzare la targa del veicolo, la nazionalita della targa, la data di inizio e fine validità del permesso.

| Project Automation                   | $\equiv$ |           | Pe                              | rmes                      | ssi d        | ell'anag           | rafica             |                    |                    | 4                   | 0   | gianni.n g.it =                  |
|--------------------------------------|----------|-----------|---------------------------------|---------------------------|--------------|--------------------|--------------------|--------------------|--------------------|---------------------|-----|----------------------------------|
| Ricerca                              |          | IC        | Tipo                            |                           | Categorie Ze | one                | Da                 | A                  | Stato              |                     | 0   |                                  |
|                                      | +        | 5.        | Permess<br>OSPITI S<br>RICETTIN | o ZTL -<br>TRUTTURE<br>'E |              |                    | 23/3/2021 09:44:10 | 23/3/2021 18:00:00 | Approvato          | Report              | ^ s | tato Permesso                    |
|                                      | - (      | 5.        | Permess<br>OSPITI S<br>RICETTIV | o ZTL -<br>TRUTTURE<br>'E |              |                    | 23/3/2021 12:11:52 | 24/3/2021 00:00:00 | Approvato          | Report              | т   | arga 🔺                           |
|                                      |          | Targa     |                                 | Nazione                   |              | Da                 |                    |                    | A                  |                     |     | Targa da cercare                 |
|                                      |          | BB0004    | A                               | Italia                    |              | 23/3/2021 12:11:52 |                    |                    | 24/3/2021 00:00:00 | *<br>*              | т   | ing A                            |
|                                      | + (      | 5.        | . OSPITI S<br>RICETTIV          | o ZTL -<br>TRUTTURE<br>/E |              |                    | 23/3/2021 12:12:50 | 24/3/2021 00:00:00 | Approvato          | Report              |     | Seleziona un tipo permesso da    |
|                                      | + (      | 5.        | Permess<br>OSPITI S<br>RICETTIN | o ZTL -<br>TRUTTURE<br>'E |              |                    | 23/3/2021 12:25:16 | 23/3/2021 18:00:00 | Approvato          | Report              | s   | seleziona uno stato permesso d 🔻 |
|                                      | + (      | 5.        | . OSPITI S<br>RICETTIV          | o ZTL -<br>TRUTTURE<br>'E |              |                    | 23/3/2021 13:16:33 | 23/3/2021 15:45:33 | Approvato          | Report              | h   | Ricerca                          |
|                                      | + (      | 5.        | Permess<br>OSPITI S<br>RICETTIV | o ZTL -<br>TRUTTURE<br>'E |              |                    | 23/3/2021 13:20:34 | 23/3/2021 22:45:34 | Approvato          | Report              |     |                                  |
|                                      | + (      | 5.        | Permess<br>OSPITI S<br>RICETTIN | o ZTL -<br>TRUTTURE<br>'E |              |                    | 25/3/2021 08:00:28 | 25/3/2021 20:00:28 | Approvato          | Report              |     |                                  |
|                                      | + (      | 5.        | Permess<br>OSPITI S<br>RICETTIV | o ZTL -<br>TRUTTURE<br>'E | PIENZ/7gg/   | 'gg:               | 26/3/2021 12:00:29 | 26/3/2021 23:00:29 | Approvato          | Report              |     |                                  |
|                                      |          |           |                                 |                           |              |                    |                    |                    |                    |                     | ÷   |                                  |
|                                      | н        | •         | F F                             | 20                        | elementi p   | er pagina          |                    |                    |                    | 1 - 8 di 8 elementi |     |                                  |
| http://web.parnit/permarrilliviono/# | P@SR     | 1 4.0 Pro | ject Automa                     | tion S.p.A.               |              |                    |                    |                    |                    |                     |     |                                  |

Figura 10 - Dettagli Permesso

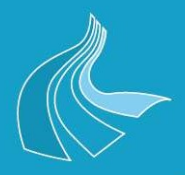

La seconda colonna della griglia, contraddistinta da icone colorate, indica lo stato del permesso; le colorazioni possibili sono:

• *Verde:* Il permesso è in corso di validità.

**Project Automation** 

ngegneria dei sistem

- *Rosso*: Il permesso è scaduto.
- *Giallo*: Il permesso è prossimo alla scadenza

Le restanti colonne hanno il seguente significato ed alcune permettono di riordinare l'elenco:

- *ID* è l'identificativo univoco del permesso; è un valore generato automaticamente dal sistema al momento dell'inserimento;
- *Tipo* specifica il tipo di permesso che è stato emesso; esempi di permesso possono essere: *permanente, temporaneo; biennale*; etc;
- *Categorie Zone* il campo elenca l'identificativo delle autorizzazioni e le zone della ZTL associate al permesso, che autorizzano i relativi veicoli, ad accedere alla ZTL;
- *Da* il campo indica la data di inizio della validità del permesso;
- *A* il campo indica la data di fine validità del permesso;
- Stato il campo indica lo stato del permesso e può assumere i seguenti stati:
  - *Approvato* il permesso è stato approvato dall'operatore;
  - In Attesa il permesso è stato creato ed è in attesa di approvazione da parte dell'ente che gestisce la ZTL;
  - *Respinto* il permesso è stato respinto dall'ente che gestisce la ZTL;
- *Report* il pulsante permette la stampa del report/pass relativo selezionato.

Nella parte bassa della zona centrale, sono disponibili comandi per impostare il numero dei permessi da visualizzare per pagina, i pulsanti di navigazione tra le pagine ed il numero della pagina attualmente visualizzata.

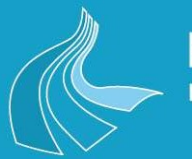

Project Automation

| cerca |     | ID   | Тіро                                            | Categorie Zone    | Da                 | A                                      | Stato                                      |        | Q 📄                                   |
|-------|-----|------|-------------------------------------------------|-------------------|--------------------|----------------------------------------|--------------------------------------------|--------|---------------------------------------|
|       | +   | 5    | Permesso ZTL -<br>OSPITI STRUTTURE<br>RICETTIVE |                   | 23/3/2021 09:44:10 | 23/3/2021 18:00:00                     | Approvato                                  | Report | Stato Permesso<br>Tutti               |
|       | +   | 5    | Permesso ZTL -<br>OSPITI STRUTTURE<br>RICETTIVE |                   | 23/3/2021 12:11:52 | 24/3/2021 00:00:00                     | Approvato                                  | Report | Targa                                 |
|       | +   | 5    | Permesso ZTL -<br>OSPITI STRUTTURE<br>RICETTIVE |                   | 23/3/2021 12:12:50 | 24/3/2021 00:00:00                     | Approvato                                  | Report | Targa da cercare                      |
|       | +   | 5    | Permesso ZTL -<br>OSPITI STRUTTURE<br>RICETTIVE |                   | 23/3/2021 12:25:16 | 23/3/2021 18:00:00                     | Approvato                                  | Report | Tipo<br>Seleziona un tipo permesso da |
|       | +   | 5    | Permesso ZTL -<br>OSPITI STRUTTURE<br>RICETTIVE |                   | 23/3/2021 13:16:33 | 23/3/2021 15:45:33                     | Approvato                                  | Report | Stato                                 |
|       | + • | • Pu | Pulsanti di n                                   | avigazione pagine | 8/3/2021 13:20:34  | 23/3/2021 22:45:34                     | Approvato                                  | Report | Seleziona uno stato permesso d        |
|       | +   |      | del                                             | la griglia        | 5/3/2021 08:00:28  | 25/3/2021 20:00:28                     | Approvato                                  | Report | Ricerca                               |
|       | +   | 5    | Permesso ZTL -<br>OSIITI STRUTTURE<br>RUCETTIVE | PIENZ/7gg/7gg:    | 26/3/2021 12:00:29 | 26/3/2021 23:00:29                     | Approvato                                  | Report |                                       |
|       |     |      |                                                 |                   | Ne                 | /lenu per imposta<br>lementi visualizz | are la quantità di<br>zabili nella griglia |        |                                       |
|       |     |      |                                                 |                   | C                  |                                        | )                                          |        |                                       |
|       |     |      | ŧ                                               |                   |                    |                                        |                                            |        |                                       |
|       |     |      |                                                 |                   |                    |                                        |                                            |        |                                       |

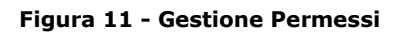

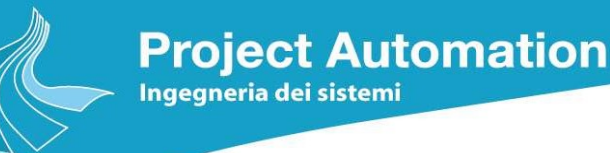

### 3.2.1 Report Permesso

Selezionando il pulsante [Report] è possibile ottenere l'elenco dei report/pass associati al permesso selezionato, che è possibile stampare.

| Project Automation | ≡     | 0        |        | Perme                                           | () giann            |                    |                    |                |                     |                                     |  |  |  |
|--------------------|-------|----------|--------|-------------------------------------------------|---------------------|--------------------|--------------------|----------------|---------------------|-------------------------------------|--|--|--|
| Ricerca            |       |          | ID     | Тіро                                            | Categorie Zone      | Da                 | A                  | Stato          |                     | Q 🚍                                 |  |  |  |
|                    | +     |          | 5      | Permesso ZTL -<br>OSPITI STRUTTURE              |                     | 23/3/2021 09:44:10 | 23/3/2021 18:00:00 | Approvato      | Report              | Stato Permesso                      |  |  |  |
|                    |       | •        |        | RICETTIVE                                       |                     |                    |                    |                |                     | Tutti                               |  |  |  |
|                    | +     | •        | 5      | Permesso ZTL -<br>OSPITI STRUTTURE<br>RICETTIVE |                     | 23/3/2021 12:11:52 | 24/3/2021 00:00:00 | Approvato      | Report              | Targa 🔺                             |  |  |  |
|                    | +     | •        | 5      | Permesso ZTL -<br>OSPITI STRUTTURE<br>RICETTIVE |                     | 23/3/2021 12:12:50 | 24/3/2021 00:00:00 | Approvato      | Report              | Targa da cercare                    |  |  |  |
|                    | +     | •        | 5      | Permesso ZTL -<br>OSPITI STRUTTURE<br>RICETTIVE |                     | 23/3/2021 12:25:16 | 23/3/2021 18:00:00 | Approvato      | Report              | Tipo  Seleziona un tipo permesso da |  |  |  |
|                    | +     | •        | 5      | Permesso ZTL -<br>OSPITI STRUTTURE<br>RICETTIVE |                     | 23/3/2021 13:16:33 | 23/3/2021 15:45:33 | Approvato      | Report              | Stato                               |  |  |  |
|                    | +     | •        | 5      | Permesso ZTL -<br>OSPITI STRUTTURE<br>RICETTIVE |                     | 23/3/2021 13:20:34 | 23/3/2021 22:45:34 | Approvato      | Report              | Seleziona uno stato permesso d 🔻    |  |  |  |
|                    | +     | •        | 5      | Permesso ZTL -<br>OSPITI STRUTTURE<br>RICETTIVE | C                   | 25/3/2021 08:00:28 | 25/3/2021 20:00:28 | Approvato      | Report              | Ricerca                             |  |  |  |
|                    | +     | •        | 5      | Permesso ZTL -<br>OSPITI STRUTTURE<br>RICETTIVE | PIENZ/7gg/7gg:      | Elenco Report      | o PASS disponit    | Report<br>Pass |                     |                                     |  |  |  |
|                    | He    | 1        | 1      | » н <u>20</u>                                   | elementi per pagina |                    |                    |                | 1 - 8 di 8 elementi |                                     |  |  |  |
| <                  | P@S   | RI 4.0 F | Projec | t Automation S.p.A.                             |                     |                    |                    |                |                     |                                     |  |  |  |
|                    | . (00 |          | . ojce | a natomation o.p.n.                             |                     |                    |                    |                |                     |                                     |  |  |  |

Figura 12 - Elenco di report Disponibili

Il numero ed il formato dei report è configurabile in fase di definizione del sistema, di cui si riporta un esempio semplificato di pass:

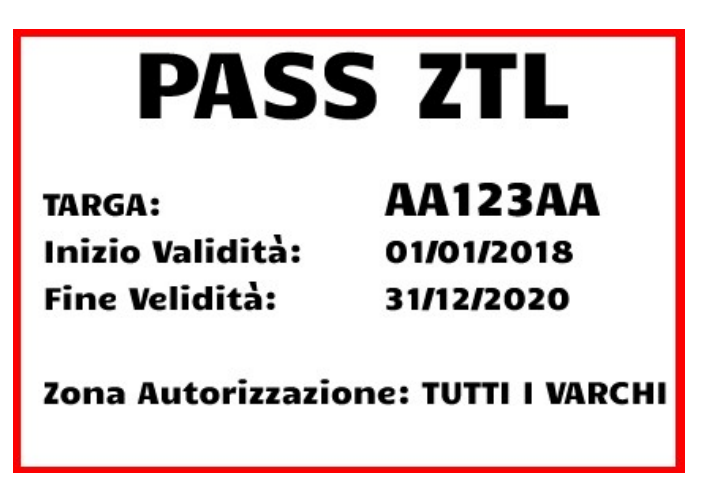

Figura 13 - Esempio di Report

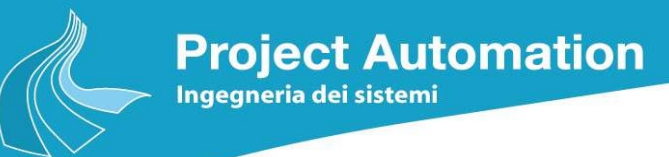

#### 3.2.2 Sezione Comandi

Nella sezione dei Comandi sono presenti le funzioni per: aggiungere un nuovo permesso, cessare la validità di un permesso in corso di validità, visualizzarne i dettagli.

| Project Automation | ≡     |           | Perme                                           | 🧿 (qianni.moretti@integra-aq.it) ~ 📃    |                    |                    |           |                     |                           |
|--------------------|-------|-----------|-------------------------------------------------|-----------------------------------------|--------------------|--------------------|-----------|---------------------|---------------------------|
| Ricerca            |       | ID        | Тіро                                            | Categorie Zone                          | Da                 | A                  | Stato     |                     | Q 📄                       |
|                    | +     | 5         | Permesso ZTL -<br>OSPITI STRUTTURE<br>RICETTIVE |                                         | 23/3/2021 09:44:10 | 23/3/2021 18:00:00 | Approvato | Report              | Aggiugi nuovo permesso    |
|                    | +     | 5         | Permesso ZTL -<br>OSPITI STRUTTURE<br>RICETTIVE |                                         | 23/3/2021 12:11:52 | 24/3/2021 00:00:00 | Approvato | Report              | Dettagli del permesso     |
|                    | +     | 5         | Permesso ZTL -<br>OSPITI STRUTTURE<br>RICETTIVE |                                         | 23/3/2021 12:12:50 | 24/3/2021 00:00:00 | Approvato | Report              | e) Chuidi anticipatamente |
|                    | +     | 5         | Permesso ZTL -<br>OSPITI STRUTTURE<br>RICETTIVE |                                         | 23/3/2021 12:25:16 | 23/3/2021 18:00:00 | Approvato | Report              |                           |
|                    | +     | 5         | Permesso ZTL -<br>OSPITI STRUTTURE<br>RICETTIVE |                                         | 23/3/2021 13:16:33 | 23/3/2021 15:45:33 | Approvato | Report              |                           |
|                    | +     | 5         | Permesso ZTL -<br>OSPITI STRUTTURE<br>RICETTIVE |                                         | 23/3/2021 13:20:34 | 27/3/2021 22:45:34 | Approvato | Report              |                           |
|                    | +     | 5         | Permesso ZTL -<br>OSPITI STRUTTURE<br>RICETTIVE |                                         | 25/3/2022 08:00:28 | 25/3/2021 20:00:28 | Approvato | Report              |                           |
|                    | +     | 5         | Permesso ZTL -<br>OSPITI STRUTTURE<br>RICETTIVE | PIENZ/7gg<br>Elenco                     | o Comandi Dispo    | onibili            | Approvato | Report              |                           |
|                    |       |           |                                                 |                                         |                    |                    |           |                     |                           |
|                    |       |           |                                                 |                                         |                    |                    |           |                     |                           |
|                    |       |           |                                                 |                                         |                    |                    |           |                     |                           |
|                    |       |           |                                                 |                                         |                    |                    |           |                     |                           |
|                    | н     | • 1       | ► ► 20                                          | <ul> <li>elementi per pagina</li> </ul> |                    |                    |           | 1 - 8 di 8 elementi |                           |
|                    | P@SRI | 4.0 Proje | ect Automation S.p.A.                           |                                         |                    |                    |           |                     |                           |

Figura 14 - Menu pulsante COMANDI

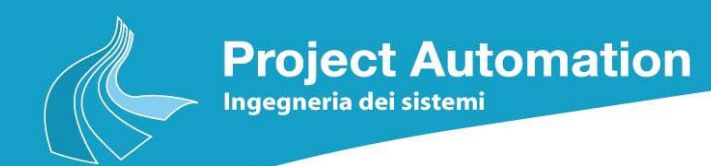

Il comando [Dettagli del Permesso] mostra i dettagli del permesso selezionato: il tipo, la data di inizio e fine validità, la lista delle targhe associate al permesso.

| Project Automation                                                       | 🗏 🖩 Dettagli del permesso                                                                                                    | D                                     | (1) (gianni.moretti@integra-aq.it) ~    |
|--------------------------------------------------------------------------|----------------------------------------------------------------------------------------------------|---------------------------------------|-----------------------------------------|
| <ul> <li>Project Automation<br/>per traverse</li> <li>Ricerca</li> </ul> | EIR       Dettagli del permesso         Tipo permesso       Permesso ZTL - OSPITI STRUTTURE RICETTIVE         Valido dal       03/20/2021 12:00 PM         Lista delle Targhe       A0008B (Italy) | Valido fino al<br>03/26/2021 11:00 PM | () () (ranni moretkijeintegra a gl () - |
|                                                                          |                                                                                                    |                                       |                                         |
|                                                                          | P@SHI 4.0 Project Automation S.p.A.                                                                                                    |                                       |                                         |

Figura 15 - Dettagli Permesso

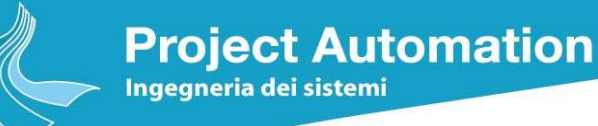

Il comando [Chiudi anticipatamente] permette all'utente di inserire la data di termine della validità del permesso selezionato oppure estenderla utilizzando i pulsanti: [+G] estende di un giorno la data di cessazione, [+M] estende di un mese la data di cessazione, [+A] estende di un anno la data di cessazione. Il tasto [Salva] conferma le modifiche effettuate.

| Project Automation | Ξ |         |       | (gianni.m i) ~ =                                |                     |                            |                      |           |                     |                             |
|--------------------|---|---------|-------|-------------------------------------------------|---------------------|----------------------------|----------------------|-----------|---------------------|-----------------------------|
|                    |   |         | ID    | Тіро                                            | Categorie Zone      | Da                         | A                    | Stato     |                     | Q 📄                         |
|                    | + | •       | 5     | Permesso ZTL -<br>OSPITI STRUTTURE<br>RICETTIVE |                     | 23/3/2021 09:44:10         | 23/3/2021 18:00:00   | Approvato | Report              | الله Aggiugi nuovo permesso |
|                    | + | •       | 5     | Permesso ZTL -<br>OSPITI STRUTTURE<br>RICETTIVE |                     | 23/3/2021 12:11:52         | 24/3/2021 00:00:00   | Approvato | Report              | Dettagli del permesso       |
|                    | + | •       | 5     | Permesso ZTL -<br>OSPITI STRUTTURE<br>RICETTIVE |                     | 23/3/2021 12:12:50         | 24/3/2021 00:00:00   | Approvato | Report              | Chiudi anticipatamente      |
|                    | + | •       | 5     | Permesso ZTL -<br>OSPITI STRUTTURE<br>RICETTIVE | In                  | terrompi il permesso c     | on id 5534           | Report    |                     |                             |
|                    | + | •       | 5     | Permesso ZTL -<br>OSPITI STRUTTURE<br>RICETTIVE |                     | Seleziona una data tra: 26 | 5/3/2021 e 26/3/2021 |           | Report              |                             |
|                    | + | •       | 5     | Permesso ZTL -<br>OSPITI STRUTTURE<br>RICETTIVE |                     | 24/03/2021                 | ₩ +G +M              | A+        | Report              |                             |
|                    | + | •       | 5     | Permesso ZTL -<br>OSPITI STRUTTURE<br>RICETTIVE |                     |                            |                      |           | Report              |                             |
|                    | + |         | 5     | Permesso ZTL -<br>OSPITI STRUTTURE<br>RICETTIVE | PIENZ/7gg/7gg:      | Annulla                    | Sal                  | va        |                     |                             |
|                    |   |         |       |                                                 |                     |                            |                      |           |                     |                             |
|                    |   |         |       |                                                 |                     |                            |                      |           |                     |                             |
|                    | н | •       | 1     | ► H 20 N                                        | elementi per pagina |                            |                      |           | 1 - 8 di 8 elementi |                             |
|                    |   | SRI 4.0 | Proje | ct Automation S.p.A.                            |                     |                            |                      |           |                     |                             |

Figura 16 - Interrompi permesso

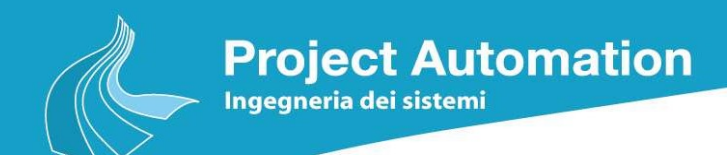

Il comando [Aggiungi nuovo permesso] permette all'utente di creare un nuovo permesso.

| Project Automation |     |     | 2 | Permes                                          | essi dell'anagrafica 🛛 🕘                                |           |          |                              |           |       |        |              |         |   |                |                  | aq.it |  |
|--------------------|-----|-----|---|-------------------------------------------------|---------------------------------------------------------|-----------|----------|------------------------------|-----------|-------|--------|--------------|---------|---|----------------|------------------|-------|--|
| Ricerca            |     | 1   | D | Тіро                                            | Categorie Zone                                          | Da        |          | A                            | Stato     |       |        |              |         | Q |                |                  |       |  |
|                    | + ( | 5   |   | Permesso ZTL -<br>OSPITI STRUTTURE<br>RICETTIVE |                                                         | 23/3/2021 | 09:44:10 | 23/3/2021 18:00:00           | Approvato |       |        | Report       |         |   | <b>å</b> ⊧ Agg | jiugi nuovo pei  | messo |  |
|                    | + ( | 5   |   | Permesso ZTL -<br>OSPITI STRUTTURE<br>RICETTIVE |                                                         | 23/3/2021 | 12:11:52 | 24/3/2021 00:00:00           | Approvato |       |        | Report       |         |   | E De           | ettagli del perm | esso  |  |
|                    | + ( | . 5 |   | Permesso ZTL -<br>OSPITI STRUTTU<br>RICETTIVE   | iovo permesso                                           |           |          |                              |           |       |        | ^rt          |         |   | L∄ Ch          | udi anticipatan  | nente |  |
|                    | + ( | 9   |   | Permesso ZTL -<br>OSPITI STRUTTU<br>RICETTIVE   | Tipo permesso Permesso ZTL - OSPITI STRUITURE RICETTIVE |           |          |                              |           |       |        |              |         |   |                |                  |       |  |
|                    | + ( | • 5 |   | Permesso ZTL -<br>OSPITI STRUTTU<br>RICETTIVE   | Valido dal 🛱                                            | 12:47     |          | Valido fino al<br>26/03/2021 | Ġ.        | 10:30 | G      | ort          |         |   |                |                  |       |  |
|                    | + ( | 5   |   | Permesso ZTL -<br>OSPITI STRUTTU<br>RICETTIVE   | Targa veicolo                                           |           | Italia   |                              |           | ▼ Ag  | giungi | ort          |         |   |                |                  |       |  |
|                    | + ( |     |   | Permesso ZTL -<br>OSPITI STRUTTU<br>RICETTIVE   | Veicoli<br>BB343BB (Italy)                              |           |          |                              |           | Ri    | muovi  | ort          |         |   |                |                  |       |  |
|                    | + ( | 5   |   | Permesso ZTL -<br>OSPITI STRUTTU<br>RICETTIVE   |                                                         |           |          |                              |           |       |        | ort          |         |   |                |                  |       |  |
|                    |     |     |   |                                                 |                                                         |           |          |                              |           |       |        |              |         |   |                |                  |       |  |
|                    |     |     |   |                                                 | Annulla                                                 |           |          |                              |           |       |        |              |         |   |                |                  |       |  |
|                    |     |     |   |                                                 |                                                         |           |          |                              |           |       |        |              |         |   |                |                  |       |  |
|                    |     |     |   |                                                 |                                                         |           |          |                              |           |       |        |              |         |   |                |                  |       |  |
|                    | H   | 4   | 1 | ► ► 20 ►                                        | elementi per pagina                                     |           |          |                              |           |       |        | 1 - 8 di 8 e | lementi |   |                |                  |       |  |

Figura 17 - Nuovo permesso

I dati che richiesti sono:

- *Tipo Permesso* il campo specifica la tipologia di permesso che deve essere emessa.
   Esempi di tipi di permesso possono essere: *permanente, temporaneo, giornaliero*, etc.;
- Valido dal il campo specifica la data dalla quale il permesso è attivo, con la possibilità di specificare anche l'orario;
- Valido al il campo specifica la data di fine validità del permesso, con la possibilità di specificare anche l'orario;
- *Targa Veicolo* il campo specifica la targa del veicolo che sarà autorizzata al transito. È possibile inserire più di una targa agendo sul pulsante [Aggiungi], l'elenco completo delle targhe inserite è mostrato nella sezione di riepilogo *veicoli* sottostante.
   E' possibile rimuovere una targa dall'elenco, selezionandola e agendo sul pulsante [Rimuovi].

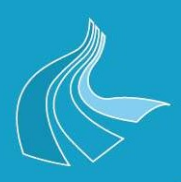

Project Automation

Per memorizzare definitivamente il permesso all'interno del sistema l'operatore dovrà agire sul pulsante [Salva], in caso contrario potrà annullare l'operazione di inserimento tramite l'apposito pulsante [Annulla].